## iExaMS : പരീക്ഷാദിന പ്രവർത്തനങ്ങൾ-നിർദ്ദേശങ്ങൾ

## Absentees Entry :

പരീക്ഷാദിനങ്ങളിൽ പരീക്ഷ ആരംഭിച്ച് അരമണിള്ളറിനുശേഷം Absentees Entry ആരംഭിക്കേണ്ടതാണ്. HM ലോഗിനിലെ Examination മെന്രവിൽ Absentees എന്ന സബ്-മെന്രവിലൂടെയാണ് 4 ഘട്ടങ്ങൾ അടങ്ങിയ Absentees Entry ചെയ്യേണ്ടത്.

## 1. Intitialization :

പ്രസ്തതദിനത്തിലെ സബ്ലക്ട് സെലക്ട് ചെയ്യമ്പോൾ ആകെ രജിസ്റ്റർ ചെയ്ത കട്ടികളുടേയും, ക്യാൻസൽ ചെയ്ത കട്ടികളുടേയും എണ്ണം ദൃശ്യമാകുന്നതാണ്. No. of Candidates Appeared എന്നതിനുനേരെ പ്രൈവറ്റായി (PCO) പരീക്ഷ എഴുതുന്ന വിദ്യാർത്ഥികളുടെ എണ്ണം കൂടി റെഗുലർ വിദ്യാർത്ഥികളുടെ എണ്ണത്തോട് ചേർത്ത് സബ്മിറ്റ് ചെയ്യമ്പോൾ രണ്ടാംഘട്ടമായ Absentees First Entry-ലേക്ക് പോകുന്നതാണ്.

## 2. Absentees First Entry, Second Entry & Confirmation :

എത്ര വിദ്യാർത്ഥികൾ ആബ്സൻറ് ആയിരുന്നോ അത്രയും തന്നെ Text-Box-കൾ ദശ്യമാകന്നത്രം ആബ്സൻറ് ആയ വിദ്യാർത്ഥികളുടെ രജിസ്റ്റർനമ്പർ നൽകി Save ചെയ്യുമ്പോൾ മൂന്നാഘട്ടമായ Absentees Second Entry-ലേക്ക് പോകന്നതാണ്. വീണ്ടും ആബ്സൻറ് ആയ വിദ്യാർത്ഥികളുടെ രജിസ്റ്റർനമ്പർ നൽകി Save ചെയ്ത കഴിഞ്ഞാൽ അവസാന ഘട്ടമായ Final Confirmation ലേക്ക് പോകാവുന്നതാണ്. Final Confirmation ചെയ്ത കഴിഞ്ഞാൽ Absentees Report ജനറേറ്റ് ചെയ്യാവുന്നതാണ്. ഇതിൽ ഒരു കോപ്പി പ്രത്യേക കവറിൽ വാല്യുവേഷൻ ക്യാമ്പിലേക്ക് Answer Script - നോടൊപ്പം അയയ്യണം.

അവസാനത്തെ പരീക്ഷാദിനത്തിൽ "Absent Entry" പൂർത്തിയാക്കിയാൽ മാത്രമേ DEO യ്ക്ക് കൈമാറേണ്ട consolidated Absentees Statement ജനറേറ്റ് ചെയ്യവാൻ സാധിക്കകയുള്ള.